# INSTRUKCJA ZŁOŻENIA ZGŁOSZENIA DO SZKOŁY PODSTAWOWEJ W SYSTEMIE eNABÓR

W celu sprawdzenia terminów poszczególnych etapów rekrutacji, należy kliknąć w *Terminarz rekrutacji* na dole strony:

| Portal eNabór                 |                                     |                                             | Pomoc  | Kontakt | <b>A</b> A A 0 | Rejestracja | Zaloguj   |
|-------------------------------|-------------------------------------|---------------------------------------------|--------|---------|----------------|-------------|-----------|
| eNabór - System elektroniczne | ej rekrutacji                       |                                             |        |         |                |             |           |
|                               |                                     |                                             |        |         |                |             |           |
|                               |                                     |                                             |        |         |                |             |           |
| 冬,                            |                                     |                                             |        |         |                |             |           |
| Proszowice                    |                                     | •                                           |        |         |                |             |           |
|                               | Dokumenty Offerta edukacyjna szkoły | Terminarz rekrutacji Podstawa prawna Mapa s | erwisu |         |                | /\/ 2       | etoLublin |
|                               | Fundusse<br>Europejskie Potska      |                                             | 0      |         |                |             |           |

Termin rekrutacji: Przyjmowanie zgłoszeń uczniów zamieszkałych w obwodzie szkoły

## Rejestracja:

Rejestracja do systemu polega na wprowadzeniu w poniższych polach:

- adresu e-mail;
- hasła;
- powtórzeniu wprowadzonego powyżej hasła;

Po kliknięciu w pole *Zarejestruj się*, zostanie wysłany na wskazany adres e-mail link aktywacyjny. Konto nowego użytkownika zostanie aktywowane po potwierdzeniu linku aktywacyjnego.

| Email          |     |  |  |
|----------------|-----|--|--|
| Hasto          |     |  |  |
| Powtórz hasło* |     |  |  |
| Zareiestrui    | sie |  |  |

/V ZetoLublin

Deklaracja dostępności Pomoc Kontakt AAAO Rejestracja Zaloguj

#### Logowanie za pomocą loginu i hasła:

ortal eNabór

Po rejestracji konta nowego użytkownika, może nastąpić zalogowanie się do systemu.

Należy w poniższe pola wprowadzić adres e-mail (wykorzystany przy rejestracji) jako login oraz hasło (wykorzystane również przy rejestracji), a następnie kliknąć *Zaloguj się*.

W przypadku zapomnienia którejkolwiek z danych, należy użyć opcji: *Kliknij aby przejść do odzyskiwania hasła*.

| Portal eNable |                                                                | Deklaracja dostępności Pomoc Kontakt | AAAO Rejestracja Zaloguj |
|---------------|----------------------------------------------------------------|--------------------------------------|--------------------------|
|               | Logowanie za pomocą loginu i hasła                             | 1                                    |                          |
|               |                                                                |                                      |                          |
|               |                                                                |                                      |                          |
|               | 🚊 E-mail                                                       |                                      |                          |
|               | A Hasło                                                        |                                      |                          |
|               | Zaloguj się                                                    |                                      |                          |
|               | Zapomniałeś hasła? Kliknij, aby przejść do odzyskiwania hasła. |                                      |                          |
|               |                                                                |                                      |                          |
|               |                                                                |                                      |                          |
|               |                                                                |                                      |                          |
|               |                                                                |                                      |                          |
|               |                                                                |                                      |                          |
|               |                                                                |                                      |                          |
| Dekimaete     | Ofarta adukaryina szkoky Tarminarz rakrutarii Dodstawa orawo   | a Mana sanwisu                       |                          |

#### Menu:

Po lewej stronie znajduje się menu, w którym znajdują się:

 powiadomienia – pojawienie się czerwonego dzwoneczka może informować o otrzymanym powiadomieniu w systemie;

 - wnioski – możliwość złożenia wniosku kandydata do szkoły podstawowej, dostęp do złożonych samodzielnie lub udostępnionych wniosków.

| Portal eNabór |    |                  |                             |                                 |       | Deklaracja dostęp         | Deklaracja dostępności Porsoc Kontakt | Dektaracja dostępności Porece Kontakt 🗛 A A | Deklaracja dostąpności Porsoc Kantakt 🗛 🗛 A O 🕫 | Deklaracja dostępności Porsoc Kontakt 🗛 🗛 A O XXXV/2 | Deklaracja dostępności Porsoc Kontakt 🗛 🗛 ல XXXX Użytkov |
|---------------|----|------------------|-----------------------------|---------------------------------|-------|---------------------------|---------------------------------------|---------------------------------------------|-------------------------------------------------|------------------------------------------------------|----------------------------------------------------------|
| Powiadomienia |    |                  |                             |                                 |       |                           |                                       |                                             |                                                 |                                                      |                                                          |
| Whiaski       | -  | / ZetoLublin     | eNabór - Wersja d           | lemonstracyjna                  |       |                           |                                       |                                             |                                                 |                                                      |                                                          |
| Wyloguj       | 6+ |                  |                             |                                 |       |                           |                                       |                                             |                                                 |                                                      |                                                          |
|               |    | Rekrutacje onlin | e:                          |                                 |       |                           |                                       |                                             |                                                 |                                                      |                                                          |
|               |    | Szkołu           | średnie (Liceum, Techniku   | ım Szkoly brant                 |       | (owe)                     | (awe)                                 | (ave)                                       | (owe)                                           | 20We)                                                | (0We)                                                    |
|               |    | Szkoły           |                             |                                 | 01    | owe)                      | Jwe)                                  | 5we)                                        | 5we)                                            | 5we)                                                 | 5we)                                                     |
|               |    | S2KOIY           |                             | wodowy                          |       |                           |                                       |                                             |                                                 |                                                      |                                                          |
|               |    | Przeds:          | zkola                       |                                 |       |                           |                                       |                                             |                                                 |                                                      |                                                          |
|               |    |                  |                             |                                 |       |                           |                                       |                                             |                                                 |                                                      |                                                          |
|               |    |                  |                             |                                 |       |                           |                                       |                                             |                                                 |                                                      |                                                          |
|               |    |                  |                             |                                 |       |                           |                                       |                                             |                                                 |                                                      |                                                          |
|               |    |                  |                             |                                 |       |                           |                                       |                                             |                                                 |                                                      |                                                          |
|               |    |                  |                             |                                 |       |                           |                                       | B 765 wiki                                  | B 744 writesk                                   | B 744 wildowk W Mai                                  | B 704 weines                                             |
|               |    |                  | Delegenety Officts of large | daa stiinky Terminart reimiteet | odate | un comuna - Mana seculari | un erzunen - Mana sonutzu             |                                             |                                                 |                                                      |                                                          |
|               |    |                  | ookankang Orerta dakac      | grandery terminalization teach  |       | ражна тнара истички       | internal Magdue rece                  | Mapa Jo Hou                                 | rzema mapu zo wiso                              |                                                      |                                                          |
|               |    |                  | = Portal eNabór             |                                 |       |                           |                                       |                                             |                                                 |                                                      |                                                          |
|               |    |                  | Portarenabor                |                                 |       |                           |                                       |                                             |                                                 |                                                      |                                                          |
|               |    |                  | Powiadomienia               |                                 |       |                           |                                       |                                             |                                                 |                                                      |                                                          |
|               |    |                  | Wnioski                     |                                 |       |                           |                                       |                                             |                                                 |                                                      |                                                          |
|               |    |                  |                             |                                 |       |                           |                                       |                                             |                                                 |                                                      |                                                          |
|               |    |                  |                             |                                 |       |                           |                                       |                                             |                                                 |                                                      |                                                          |
|               |    |                  | Wyloguj                     | •                               |       |                           |                                       |                                             |                                                 |                                                      |                                                          |
|               |    |                  |                             |                                 |       |                           |                                       |                                             |                                                 |                                                      |                                                          |

### Złożenie zgłoszenia:

W celu złożenia zgłoszenia do szkoły obwodowej, należy kliknąć w pole *Wnioski* a następnie przycisk *Dodaj kandydata*.

Pojawi się możliwość złożenia zgłoszenia do typu placówki, w której prowadzona jest rekrutacja.

| ≡ Portal eNabór |   | Pomoc Kontakt A A A O                                                                                                    |
|-----------------|---|----------------------------------------------------------------------------------------------------|
| Powiadomienia   | ٠ | Wnioski                                                                                                    |
| Wniaski         | 8 | عهد Dodaj kandydata                                                                                                    |
| Wyloguj         |   | W przypadku braku podpisu elektronicznego we wniosku przez osoby uprawnione (rodzice / opiekunowie prawni), wymagane jest dostarczenie popisanego wniosku w wersji papierowej do placówki pierwszego wyboru. |

### Aby złożyć:

- wniosek do max 3 szkół podstawowych z poza obwodu (patrz. Instrukcja złożenia wnioski do szkoły z poza obwodu) należy kliknąć w przycisk *Złóż wniosek*.

- zgłoszenie do szkoły podstawowej obwodowej należy kliknąć Złóż zgłoszenie do szkoły obwodowej;

System elektronicznej rekrutacji umożliwia złożenia wniosku do max 3 szkół z poza obwodu LUB zgłoszenia do 1 szkoły obwodowej!

| Powiadomienia |    | Wskaż typ placówki, do kt           | tórej chcesz złożyć wniosek:           |
|---------------|----|-------------------------------------|----------------------------------------|
| Wnioski       | M  |                                     |                                        |
| Wyloguj       | 6+ | ÷.                                  | Szkoły podstawowe                      |
|               |    | Przedszkola i oddziały przedszkolne | Złóż wniosek                           |
|               |    | Zlóż wniosek                        | Złóż zgłoszenie do szkoły<br>obwodowej |

Po kliknięciu *Złóż zgłoszenie do szkoły obwodow*ej, należy wpisać nazwę miejscowości zamieszkania, ulice, nr domu:

| Powiadomienia 4 |   | Szukaj szkoły obwodowej               |
|-----------------|---|---------------------------------------|
| Wnioski         |   |                                       |
|                 |   | Wprowadź adres zamieszkania kandydata |
| Wyloguj 6       | 0 | Miejscowość"                          |
|                 |   |                                       |
|                 |   | Ulica                                 |
|                 |   |                                       |
|                 |   | Numer domu "                          |
|                 |   |                                       |
|                 |   | Wyszukaj 🗸                            |

Po wpisaniu adresu zamieszkania pojawi się informacja o dostępnej szkole obwodowej, aby złożyć do niej zgłoszenie należy kliknąć w *Dodaj zgłoszenie*:

| Powiadomienia |   | Szkoła obwodowa                                                       |                                                                           |  |  |  |  |  |  |
|---------------|---|-----------------------------------------------------------------------|---------------------------------------------------------------------------|--|--|--|--|--|--|
| Wnieski       |   | Q Wyszukaj ponownie                                                   | Yznałaj ponownie                                                          |  |  |  |  |  |  |
| Wyloguj       | 0 | I Należy wybrać szkołę obwodową właściwą dla adresu zamieszkania kand | Należy wybrać szkolę obwodową właściwą dla adresu zamieszkania kandydata. |  |  |  |  |  |  |
|               |   | Pełna nazwa                                                           | Szkoła Podstawowa Nr 1 w Proszowicach                                     |  |  |  |  |  |  |
|               |   | Nazwa skrócona                                                        | Szkoła podstawowa                                                         |  |  |  |  |  |  |
|               |   | NIP                                                                   |                                                                           |  |  |  |  |  |  |
|               |   | Telefon                                                               |                                                                           |  |  |  |  |  |  |
|               |   | Adres e-mail                                                          |                                                                           |  |  |  |  |  |  |
|               |   | Strona WWW                                                            |                                                                           |  |  |  |  |  |  |
|               |   | Ulica                                                                 | T.Kościuszki                                                              |  |  |  |  |  |  |
|               |   | Numer domu/lokalu                                                     | 15                                                                        |  |  |  |  |  |  |
|               |   | Miejscowość                                                           | Proszowice                                                                |  |  |  |  |  |  |
|               |   | Kod pocztowy                                                          | 32-100                                                                    |  |  |  |  |  |  |
|               |   | Poczta                                                                | Proszowice                                                                |  |  |  |  |  |  |
|               |   | Rodzaj placówki                                                       | Szkoła podstawowa                                                         |  |  |  |  |  |  |
|               |   | Czynnaści                                                             | + Dodaj zgłoszenie                                                        |  |  |  |  |  |  |

| ntę obwodową właściwą dla żdresu zamieszkarda kano |                                                      |             |
|----------------------------------------------------|------------------------------------------------------|-------------|
|                                                    |                                                      |             |
|                                                    |                                                      |             |
|                                                    | 1234567                                              |             |
| Chcesz wysłać zgłos                                | zenie do wybranej szkoły jako obwodowo               | ej?         |
|                                                    |                                                      |             |
| Należy wybrać szkołę która należ                   | iy do obwodu szkoły z uwagi na adres zamieszkania ka | ndydata.    |
|                                                    |                                                      | X Nie 🗸 Tak |
|                                                    |                                                      |             |
|                                                    |                                                      |             |
|                                                    |                                                      |             |

W kolejnym kroku otworzy się zgłoszenie kandydata do uzupełnienia, podzielone na 4 główne części:

- Kandydat;
- Rodzice/ opiekunowie prawni;
- Załączniki;
- -Wniosek.

W pierwszej kolejności należy uzupełnić dane kandydata, rodziców / opiekunów prawnych.

| Powiadomienia<br>Wnioski | 2 | Kandydat<br>Uzupełnienie danych ka | ndydata Uzupełnie            | /opiekunowie<br>nie danych rodziców / opiekunów | Szkoła<br>Wybór szkoły | Załączniki<br>Spełniane kryteria, dodat | tkowe załączniki Ge | /niosek<br>enerowanie i złożenie wniosku |
|--------------------------|---|------------------------------------|------------------------------|-------------------------------------------------|------------------------|-----------------------------------------|---------------------|------------------------------------------|
| Wyloguj                  |   |                                    |                              |                                                 |                        |                                         |                     |                                          |
|                          |   | Etap I - Uzupełni                  | enie danych kandy            | data                                            |                        |                                         |                     |                                          |
|                          |   | 😤 Zgłoszenie do szkoły             | obwodowej: Szkoła Podstawowa | Nr 1 w Proszowicach                             |                        |                                         |                     |                                          |
|                          |   |                                    |                              | D                                               | ane kandydata          |                                         |                     |                                          |
|                          |   | Kandydat jest obcokrajov           | vcem                         | _                                               |                        | <b>*</b>                                | Adres zamieszkania  |                                          |
|                          |   | Imię *                             | Drugie imię                  | Nazwisko *                                      | Miejscowość*           | Ulica                                   | Numer domu          | Numer lokalu                             |
|                          |   |                                    |                              |                                                 |                        |                                         |                     |                                          |
|                          |   | PESEL*                             | Data urodzenia*              | Miejsce urodzenia *                             | Kod pocztowy*          |                                         | Poczta*             |                                          |
|                          |   |                                    | -                            |                                                 |                        |                                         |                     |                                          |
|                          |   |                                    |                              |                                                 |                        |                                         |                     |                                          |
|                          |   |                                    |                              |                                                 |                        |                                         |                     |                                          |
|                          |   |                                    |                              |                                                 |                        |                                         |                     |                                          |
|                          |   |                                    |                              |                                                 |                        |                                         |                     |                                          |
|                          |   | Wróć na liste Nast                 | epny etap                    |                                                 |                        |                                         |                     |                                          |

Po uzupełnieniu wszystkich danych, należy kliknąć w pole Następny etap.

W kolejnym etapie należy uzupełnić dane rodziców lub opiekunów prawnych kandydata.

W przypadku braku danych jednego z rodziców lub opiekuna prawnego – można zaznaczyć opcję *Brak danych*.

| tap II - Uzupełnie     | nie danych rodziców<br>Dane Matki / ( | / / opiekunów<br>Opiekuna prawneg | go           |                     | 🛉 🛛 Dane C     | )jca / Opiekuna praw | nego             |  |  |
|------------------------|---------------------------------------|-----------------------------------|--------------|---------------------|----------------|----------------------|------------------|--|--|
| Brak danych            |                                       |                                   |              | Brak danych         |                |                      |                  |  |  |
| ię*                    |                                       | Nazwisko *                        |              | lmię*               |                | Nazwisko *           |                  |  |  |
| ires e-mail *          |                                       | Numer telefonu*                   |              | Adres e-mail *      | Adres e-mail * |                      | Numer telefonu * |  |  |
| litvi adreeu kandudata | Adres                                 | zamieszkania                      |              | Utivi adrasu kandud | **             | Adres zamieszkania   |                  |  |  |
| ejscowość*             | Ulica                                 | Numer domu                        | Numer lokalu | Miejscowość*        | Ulica          | Numer domu*          | Numer lokalu     |  |  |
|                        |                                       |                                   |              |                     |                |                      |                  |  |  |
| d pocztowy*            |                                       | Poczta*                           |              | Kod pocztowy*       |                | Poczta*              |                  |  |  |
|                        |                                       |                                   |              |                     |                |                      |                  |  |  |
|                        |                                       |                                   |              | Mieszka noza teren  | em RP          |                      |                  |  |  |

Należy także pamiętać o zaznaczeniu kryteriów – tylko tych, które kandydat spełnia! **Zaznaczenie kryterium będzie wymagało dołączenia załącznika potwierdzającego spełniane kryterium na tym etapie we wniosku** (wzory dokumentów znajdują się w stopce strony *Dokumenty*).

| Powiadomienia |    |                                                                                        |                                                                   |                                                  | 0                                                                         |                                           |  |  |  |
|---------------|----|----------------------------------------------------------------------------------------|-------------------------------------------------------------------|--------------------------------------------------|---------------------------------------------------------------------------|-------------------------------------------|--|--|--|
| Wnioski       | 2  | Kandydat<br>Uzupełnienie danych kandydata                                              | Rodzice / opiekunowie<br>Uzupełnienie danych rodziców / opiekunów | Szkoła<br>Wybór szkoły                           | Załączniki<br>Spełniane kryteria, dodatkowe załączniki                    | Wniosek<br>Generowanie i złożenie wniosku |  |  |  |
| Wyloguj       | 6+ | Etap IV - Kryteria i załącz                                                            | zniki                                                             |                                                  |                                                                           |                                           |  |  |  |
|               |    | 🐐 Zgłoszenie do szkoły obwodowej: Sz                                                   | koła Podstawowa Nr 1 w Proszowicach                               |                                                  |                                                                           |                                           |  |  |  |
|               |    | Kandydat spełnia niżej oznac                                                           | zone kryteria                                                     |                                                  |                                                                           |                                           |  |  |  |
|               |    |                                                                                        | Kryteria ustawowe                                                 | ✤ Kryteria uchwałowe                             |                                                                           |                                           |  |  |  |
|               |    | Nie dotyczy szkoły podstawow                                                           | ej                                                                | Kandydat zamieszkuje na terenie gminy Proszowice |                                                                           |                                           |  |  |  |
|               |    |                                                                                        |                                                                   | Rodzeństwo kandydata uczęszcza do szkoły         |                                                                           |                                           |  |  |  |
|               |    |                                                                                        |                                                                   | Wyr<br>edui                                      | niki diagnozy przedszkolnej a wskazują wysoki pozi<br>kacji przedszkolnej | om opanowania wymagań programowych        |  |  |  |
|               |    |                                                                                        |                                                                   | Kan                                              | dydat uczęszczał do oddziału przedszkolnego w szł                         | kole prowadzącej rekrutację               |  |  |  |
|               |    | 🖈 Z                                                                                    | ałączniki dodatkowe                                               |                                                  |                                                                           |                                           |  |  |  |
|               |    | Przesyłane załączniki podle                                                            | egają ograniczeniom:                                              |                                                  |                                                                           |                                           |  |  |  |
|               |    | akceptujemy załączniki w form                                                          | natach: pdf, obrazy, dokumenty tekstowe,                          |                                                  |                                                                           |                                           |  |  |  |
|               |    | <ul> <li>maksymalny rozmiar załączni</li> <li>przesytane pliki są sprawdzan</li> </ul> | ka to: 8MB,<br>e przez system antywirusowy.                       |                                                  |                                                                           |                                           |  |  |  |
|               |    |                                                                                        |                                                                   |                                                  |                                                                           |                                           |  |  |  |
|               |    | Poprzedni etap     Następny e                                                          | tap >                                                             |                                                  |                                                                           |                                           |  |  |  |

Po uzupełnieniu danych rodziców/ opiekunów prawnych, należy kliknąć Następny etap.

Kolejny etap to podsumowanie wszystkich danych uzupełnionych w zgłoszeniu, widok oznaczonych kryteriów wraz z załącznikami. Osoba składająca zgłoszenie, która nie posiada podpisu elektronicznego powinna kliknąć w pole *Generuj PDF*, wydrukować uzupełnione zgłoszenie i zanieść do szkoły obwodowej.

Aby zakończyć złożenie zgłoszenia należy kliknąć w Złóż wniosek:

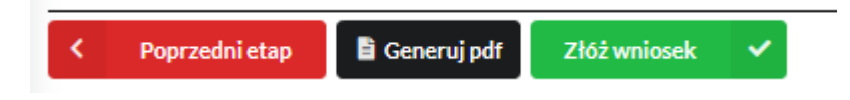

Pojawi się komunikat wymagający potwierdzenia danych złożonych w zgłoszeniu jako zgodnych ze stanem faktycznym. Kliknięcie *Tak* umożliwi wysłanie zgłoszenia do szkoły obwodowej.

| 1092                                                                                | Numer telefonu                                                       |                             |
|-------------------------------------------------------------------------------------|----------------------------------------------------------------------|-----------------------------|
| vice                                                                                | Miejscowość                                                          |                             |
|                                                                                     | Ulica                                                                |                             |
| Oświadczam, że dane przedłożone w niniejszym wnios<br>odpowiedzialności karnej za z | sku są zgodne ze stanem faktycznym<br>dożenie fałszywych informacji. | i jestem świadomy<br>20-300 |
| vice                                                                                |                                                                      |                             |
|                                                                                     | — Preferencje —                                                      | X Nie 🗸 Tak                 |
| Direferencia 2                                                                      |                                                                      | Dreferensis                 |

Widok złożonego wniosku do szkoły obwodowej, który nie został jeszcze przez podpisany przez rodziców/ opiekunów prawnych elektronicznie:

| Powiadomienia |   | w                                                                                             | niosek został przesłany.                            |                  |                  |                               |                      |                    |
|---------------|---|-----------------------------------------------------------------------------------------------|-----------------------------------------------------|------------------|------------------|-------------------------------|----------------------|--------------------|
| Vnioski       | М | Szc                                                                                           | zegóły wniosku                                      |                  |                  |                               |                      |                    |
|               |   |                                                                                               |                                                     |                  |                  |                               |                      |                    |
| Vyloguj       |   | Zgł                                                                                           | oszenie do szkoły obwodowej                         |                  |                  |                               |                      |                    |
|               |   | LP.                                                                                           | Szkoła                                              | Kolejność wyboru | Status           | Przypisana klasa              | Złożono odwołanie    | Dostępne czynności |
|               |   | 1                                                                                             | Szkoła Podstawowa Nr 1 w Proszowicach               | 1                | Oczekuje         |                               |                      |                    |
|               |   | Dokumenty do pobrania                                                                         |                                                     |                  |                  |                               |                      |                    |
|               |   | Poniżej mogą się znaleźć dokumenty, które należy wydrukować, uzupełnić i dostarczyć do szkoły |                                                     |                  |                  |                               |                      |                    |
|               |   | LP. Szkoła                                                                                    |                                                     |                  | Dokumenty        |                               |                      |                    |
|               |   | 1                                                                                             | Szkoła Podstawowa Nr 1 w Proszowicach               |                  | nie znaleziono d | lokumentów dla wybranej szkoł | y                    |                    |
|               |   | Podpis elektroniczny                                                                          |                                                     |                  |                  |                               |                      |                    |
|               |   |                                                                                               | Podpis niekompletny - Ilošć wymaganych podpisów: 2. |                  |                  |                               |                      |                    |
|               |   |                                                                                               | Podpis Matki / Opiekuna                             | prawnego         |                  | Podpis                        | Ojca / Opiekuna praw | nego               |
|               |   | -                                                                                             | Podpisz wniosek                                     |                  | 1                | Podpisz wniosek               |                      |                    |
|               |   |                                                                                               |                                                     |                  |                  |                               |                      |                    |

Po wysłaniu, zgłoszenie będzie na stałe widoczne w zakładce Wnioski:

| Imię                        | Hanna                  |  |
|-----------------------------|------------------------|--|
| Nazwisko                    | Nowak                  |  |
| Rekrutacja                  | Szkoła podstawowa 2021 |  |
| Data złożenia               | 2021-02-25 16:58       |  |
| Podpis<br>elektroniczny     | Brak podpisu           |  |
| Dostępy                     | 🕐 Udostępnij wniosek   |  |
| Q Podgląd 🗸 Złożone wnioski |                        |  |

## Moje wnioski

### Podpis elektroniczny zgłoszenia:

Wysłane zgłoszenie poprzez system do elektronicznej rekrutacji powinno zostać **niezwłocznie** podpisane przez rodziców/ opiekunów prawnych. Podpisu można dokonać elektronicznie z użyciem Profilu Zaufanego (w wypadku braku podpisu, zgłoszenie należy wydrukować i zanieść osobiście do szkoły obwodowej wskazanej w zgłoszeniu).

Aby podpisać zgłoszenie przez rodzica/ opiekuna prawnego, <u>który składał zgłoszenie ze swojego</u> <u>konta</u>, należy:

W zakładce Wnioski, kliknąć w Podgląd zgłoszenia.

W podglądzie, na dole strony – pojawi się możliwość podpisania zgłoszenia przez wskazanych na etapie wypełniania danych rodziców/ opiekunów prawnych.

Należy kliknąć w pole: Podpisz wniosek (jako np. mama lub jako np. tata, adekwatnie do osoby).

| Podpis elektroniczny                                |                                 |  |  |  |
|-----------------------------------------------------|---------------------------------|--|--|--|
| Podpis niekompletny - Ilość wymaganych podpisów: 2. |                                 |  |  |  |
| Podpis Matki / Opiekuna prawnego                    | Podpis Ojca / Opiekuna prawnego |  |  |  |
| Podpisz wniosek                                     | Podpisz wniosek                 |  |  |  |
| Wróć na listę 📑 Generuj pdf                         |                                 |  |  |  |

|                                                                                                    |             | -OCEE                                                                                                    |                             | PIOSEOWICE |                     |
|----------------------------------------------------------------------------------------------------|-------------|----------------------------------------------------------------------------------------------------|-----------------------------|------------|---------------------|
| Dee                                                                                                |             |                                                                                                    |                             |            |                     |
| Pre                                                                                                | terer       | icje                                                                                                    |                             |            |                     |
| Preferencja 2                                                                                      |             |                                                                                                    |                             |            | Preferencja         |
| Chcesz złożyć podpis elektroniczny przy pom<br>placówki                                            | iocy pla    | tformy ePU/                                                                                                    | AP?                         |            | Nazwa<br>placówki   |
| Nastapi przekierowanie na stronę umożliwiając                                                      | aą złożenie | podpisu                                                                                                    |                             |            | Adres               |
| Dodatko                                                                                            | we za       | ałączniki                                                                                                    | × Nie                       | 🗸 Tak      | :                   |
| gov.pl Serwis Rzeczypospolitej Polskiej                                                            |             |                                                                                                    |                             |            |                     |
| Login 🕣 🛛 Profil Zaufany                                                                           |             |                                                                                                    |                             |            |                     |
|                                                                                                    |             |                                                                                                    |                             |            |                     |
| Zaloguj się za pomocą nazwy<br>użytkownika lub adresu e-mail<br>Nazwa użytkownika lub adres e-mail |             | Zaloguj się į<br>lub innego d                                                                                                    | orzy pomocy<br>lostawcy     | / banku    |                     |
| Wpisz nazwę użytkownika lub adres e-mail                                                           |             | Bank Polski                                                                                                    | ING 🍌                       | Millennium | m <mark>Bank</mark> |
| Nie pamiętam nazwy użytkownika<br>Hasło<br>Wojsz hasło                                             | LUB         |                                                                                                    | envelo                      | Santander  | Bank Pekao          |
| Nie pamiętam hasła<br>ZALOGUJ SIĘ                                                                  |             | ınteligo                                                                                                    | ALIOR                       | e-dowód    | B A N K             |
|                                                                                                    |             | Construction for the second second se | Certyfikat<br>kwalifikowany |            |                     |
| Po zalogowaniu:                                                                                    |             |                                                                                                    |                             |            |                     |
| Podpisz podpis                                                                                     | em za       | ufanym                                                                                                    | •                           |            |                     |

Po złożeniu podpisu przez jednego z rodziców/ opiekunów prawnych pojawi się informacja o złożonym jednym podpisie elektronicznym. Należy pamiętać, że jeśli w zgłoszeniu dane podali oboje rodzice/ opiekunowie prawni, to również oboje muszą podpisać zgłoszenie (elektronicznie lub w wersji papierowej).

|                                                                                                    | Podpis elektroniczny |
|----------------------------------------------------------------------------------------------------|----------------------|
| Podpis niekompletny - Ilość wymaganych podpisów: 2.                                                       |                      |
| Formularz rekrutacyjny podpisany elektronicznie przez Matkę / Opiekuna prawnego dnia: 2021-02-22 18:05:56 | niepotwierdzony      |
| Podpis Ojca / Opiekuna prawnego                                                                           |                      |
| Podpisz wniosek                                                                                           |                      |

Po podpisaniu podpisem elektronicznym zgłoszenia przez obojga rodziców/ opiekunów prawnych, pozostanie informacja w podglądzie zgłoszenia: *Formularz rekrutacyjny podpisany elektronicznie przez Matkę / Ojca/ Opiekuna prawnego dnia* (...).

| Rekrutacja              | Szkoła podstawowa 2021      |  |
|-------------------------|-----------------------------|--|
| Data złożenia           | 2021-02-24 15:35            |  |
| Podpis<br>elektroniczny | Wniosek podpisany           |  |
| Dostępy                 |                             |  |
| C                       | Q Podgląd 🗸 Złożone wnioski |  |

### Udostępnienie złożonego zgłoszenia drugiemu z rodziców/ opiekunów prawnych:

Jeżeli jedno z rodziców nie jest obecne na miejscu podczas składania zgłoszenia, rodzic/ opiekun prawny składający zgłoszenie kandydata, może udostępnić online zgłoszenie drugiemu rodzicowi/ opiekunowi prawnemu.

W zakładce Wnioski, należy użyć opcji Udostępnij wniosek:

| Imię                        | Jan                                                                                                    |  |
|-----------------------------|----------------------------------------------------------------------------------------------------|--|
| Nazwisko                    | Nowak                                                                                                    |  |
| Rekrutacja                  | Szkoła podstawowa 2021                                                                                                    |  |
| Data złożenia               | 2021-02-25 14:51                                                                                                    |  |
| Podpis<br>elektroniczny     | Brak podpisu                                                                                                    |  |
| Dostępy                     | Auguste Viele Viel |  |
| Q Podgląd 🗸 Złożone wnioski |                                                                                                    |  |

Pojawi się okno, w którym na dole strony należy kliknąć *Wyślij zaproszenie*. Wówczas nastąpi wysłanie adresu e-mail, do drugiego ze wskazanych rodziców/ opiekunów prawnych, który po zalogowaniu się do przesłanego linku oraz podaniu odpowiedniego kodu, uzyska dostęp do zgłoszenia kandydata.

| Powiadomienia |        | Dodatkowy          | dostęp do wniosku                              |                                                               |                                    |                            |  |
|---------------|--------|--------------------|------------------------------------------------|---------------------------------------------------------------|------------------------------------|----------------------------|--|
| Wniaski       | 8      | Kandydat           |                                                | Maria Nowak                                                   |                                    |                            |  |
| Wyloguj       | 64     | Data złożenia wnie | saku                                           | 2021-02-22 17:50:37                                           |                                    |                            |  |
|               |        |                    |                                                | Pierwszy opie                                                 | kun                                |                            |  |
|               |        | lmię i Nazwisko    |                                                | Karolina Newak                                                |                                    |                            |  |
|               |        | Adres e-mail       |                                                |                                                               |                                    |                            |  |
|               |        | Kod weryfikacyjny  | 1                                              |                                                               |                                    |                            |  |
|               |        | Kody weryfikacyj   | ne należy przekazać odpowiednim osobom wskazar | ym we wniosku jako pierwszy/drugi opiekun                     |                                    |                            |  |
|               |        |                    |                                                |                                                               |                                    |                            |  |
|               |        | < Wróć na list     | tų 🗸 Wyskij zaproszenia                        |                                                               |                                    |                            |  |
|               |        |                    |                                                | Pierws                                                        | zy opiekun —                       |                            |  |
|               |        |                    |                                                |                                                               |                                    |                            |  |
|               |        |                    |                                                |                                                               |                                    |                            |  |
|               |        |                    |                                                | •                                                             |                                    |                            |  |
| ć odpowi      | U<br>r | waga!!<br>ejestra  | !! Operacja spo<br>acji , pomyślna i           | woduje udostępnienie v<br>rejestracja/aktywacja do<br>wniosku | wniosku lub zap<br>ostępu umożliwi | roszenie do<br>i dostęp do |  |
|               |        |                    | Czy chcesz                                     | wysłać zaproszenia na adresy e-                               | mail opiekunów?                    |                            |  |
|               |        |                    |                                                |                                                               |                                    |                            |  |
|               |        |                    |                                                |                                                               |                                    | X Nie V Tak                |  |
| Kody wer      | yfika  | acyjne nale        | eży przekazać odpowie                          | dnim osobom wskazanym we wnioski                              | ı jako pierwszy/drugi opie         | ekun                       |  |

Kod weryfikacyjny posiada tylko rodzic/ opiekun prawny, który złożył zgłoszenie kandydata!

Rodzic, który uzyska dostęp do systemu, w wyniku zaproszenia od drugiego rodzica / opiekuna prawnego, w zakładce *Wnioski* odnajdzie podkategorie: *Udostępnione wnioski*.

#### Udostępnione wnioski

| Imię             | Kasia            |
|------------------|------------------|
| Nazwisko         |                  |
| Rekrutacja       |                  |
| Data<br>złożenia | 2020-12-31 11:58 |
|                  | 🔒 Uzyskaj dostęp |

Należy wówczas kliknąć w Uzyskaj dostęp:

Następnie należy wpisać kod weryfikacyjny, który posiada TYLKO rodzic/ opiekun prawny, który wysłał zaproszenie do udostępnianego zgłoszenia oraz hasło, którym użytkownik zalogował się do swojego konta. Następnie przycisk: *Odblokuj*.

# Dostęp do wniosku

| Hasło <sup>+</sup> |  |  |
|--------------------|--|--|
|                    |  |  |

W odblokowanym wniosku, rodzic/ opiekun prawny posiada dostęp do danych kandydata, informacji o statusie wniosku, możliwość podpisania wniosku podpisem elektronicznym.

Poniżej widok podpisanego wniosku:

| Rekrutacja              | Szkoła podstawowa 2021      |  |
|-------------------------|-----------------------------|--|
| Data złożenia           | 2021-02-24 15:35            |  |
| Podpis<br>elektroniczny | Wniosek podpisany           |  |
| Dostępy                 |                             |  |
| C                       | Q Podgląd 🗸 Złożone wnioski |  |

Odebranie zgłoszenia przez szkołę obwodową:

Gdy zgłoszenie zostanie odebrane przez placówkę, status zgłoszenia z *Oczekuje* zmieni się na *Odebrany*.

Należy weryfikować status zgłoszenia na bieżąco w trakcie trwania rekrutacji. Zgłoszenie może zostać także wycofane ze szkoły z prośbą o np. uzupełnienie/ poprawę danych.

| Powiadomienia |    | Szczegóły wniosku                                                                             |                                               |          |                  |                   |                    |  |  |  |
|---------------|----|-----------------------------------------------------------------------------------------------|-----------------------------------------------|----------|------------------|-------------------|--------------------|--|--|--|
| Wnioski       | 2  | Zgłoszenie do szkoły obwodowej                                                                |                                               |          |                  |                   |                    |  |  |  |
| Wyloguj       | 6+ | LP. Szkoła                                                                                    | Kolejność wyboru                              | Status   | Przypisana klasa | Złożono odwołanie | Dostępne czynności |  |  |  |
|               |    | 1 Szkoła Podstawowa Nr 1 w Proszowicach                                                       | 1                                             | Odebrany |                  |                   |                    |  |  |  |
|               |    | Dokumenty do pobrania                                                                         | nenty do pobrania                             |          |                  |                   |                    |  |  |  |
|               |    | Ponižej mogą się znaleźć dokumenty, które należy wydrukować, uzupełnić i dostarczyć do szkoły |                                               |          |                  |                   |                    |  |  |  |
|               |    | LP. Szkoła                                                                                    | Dokumenty                                     |          |                  |                   |                    |  |  |  |
|               |    | 1 Szkoła Podstawowa Nr 1 w Proszowicach                                                       | nie znaleziono dokumentów dla wybranej szkoły |          |                  |                   |                    |  |  |  |
|               |    | Podpis elektroniczny                                                                          |                                               |          |                  |                   |                    |  |  |  |
|               |    | Podpis niekompletny - Ilość wymaganych podpisów: 2.                                           |                                               |          |                  |                   |                    |  |  |  |
|               |    |                                                                                               |                                               |          |                  |                   |                    |  |  |  |
|               |    |                                                                                               |                                               |          |                  |                   |                    |  |  |  |
|               |    |                                                                                               |                                               |          |                  |                   |                    |  |  |  |
|               |    | < Wróć na listę                                                                               |                                               |          |                  |                   |                    |  |  |  |

Poniżej status zgłoszenia odebranego przez szkołę podstawową:

Poniżej status zgłoszenia rozpatrzonego przez szkołę obwodową:

| Powiadomienia<br>Wnioski | 4  | Szczegóły wniosku                                                                             |                                       |                  |                                               |                  |                   |                    |  |  |
|--------------------------|----|-----------------------------------------------------------------------------------------------|---------------------------------------|------------------|-----------------------------------------------|------------------|-------------------|--------------------|--|--|
|                          |    | Zgło                                                                                          | Zgłoszenie do szkoły obwodowej        |                  |                                               |                  |                   |                    |  |  |
| Wyloguj                  | (* | LR                                                                                            | Szkoła                                | Kolejność wyboru | Status                                        | Przypisana klasa | Złożono odwołanie | Dostępne czynności |  |  |
|                          |    | 1                                                                                             | Szkoła Podstawowa Nr 1 w Proszowicach | 1                | Rozpatrzony                                   |                  |                   |                    |  |  |
| Dokumenty do pobrania    |    |                                                                                               |                                       |                  |                                               |                  |                   |                    |  |  |
|                          |    | Poniżej mogą się znaleźć dokumenty, które należy wydrukować, uzupełnić i dostarczyć do szkoły |                                       |                  |                                               |                  |                   |                    |  |  |
|                          |    | LR                                                                                            | LP. Szkoła                            |                  |                                               | Dokumenty        |                   |                    |  |  |
|                          |    | 1 Szkoła Podstawowa Nr 1 w Proszowicach                                                       |                                       |                  | nie znaleziono dokumentów dla wybranej szkoły |                  |                   |                    |  |  |
|                          |    | Podpis elektroniczny                                                                          |                                       |                  |                                               |                  |                   |                    |  |  |
|                          |    | Podpis niekompletny - Ilość wymaganych podpisów: 2.                                           |                                       |                  |                                               |                  |                   |                    |  |  |
|                          |    |                                                                                               |                                       |                  |                                               |                  |                   |                    |  |  |
|                          |    |                                                                                               |                                       |                  |                                               |                  |                   |                    |  |  |
|                          |    |                                                                                               |                                       |                  |                                               |                  |                   |                    |  |  |
|                          |    | C Wród na liste                                                                               |                                       |                  |                                               |                  |                   |                    |  |  |

**Termin rekrutacji**: Podanie do publicznej wiadomości przez komisję rekrutacyjną listy kandydatów przyjętych i kandydatów nieprzyjętych

# Przyjęcie kandydata do szkoły

Ostatnim z etapów jest przyjęcie kandydata do szkoły, informować będzie o tym status wniosku kandydata: *Przyjęty*.

| Powiadomienia |    | Szcz           | Szczegóły wniosku                 |                  |          |                  |                   |                    |  |  |  |
|---------------|----|----------------|-----------------------------------|------------------|----------|------------------|-------------------|--------------------|--|--|--|
| Wnioski       | 8  | Wybrane szkoły |                                   |                  |          |                  |                   |                    |  |  |  |
| Wyloguj       | 6+ | LP.            | Szkoła                            | Kolejność wyboru | Status   | Przypisana klasa | Złożono odwołanie | Dostępne czynności |  |  |  |
|               |    | 01             | Szkoła podstawowa nr 1 w Lublinie | 1                | Przyjęty | Klasa 1          |                   |                    |  |  |  |